## Multi Di@g Office usage notes

During installation, when Multi-Di@g configuration window appears, you should set *Communication interface* to USB and set *VCI serial number* to **A070026**:

| Multi-Di@g configuration | ×                                                        |                                                                                                    |
|--------------------------|----------------------------------------------------------|----------------------------------------------------------------------------------------------------|
| Communication interface  | Exit                                                     |                                                                                                    |
| VCI serial number        | Communication interface                                  |                                                                                                    |
| Application language     | USB - Universal Serial Bus<br>COM2 - Communications Port | Serial port type                                                                                                    |
| User information         | CDM14 - Communications Port                              | O Bluetooth                                                                                                    |
| Options                  |                                                          | ОК                                                                                                    |
|                          |                                                          | Cancel                                                                                                    |
|                          |                                                          | and the second second sec |

| Multi-Di@g configuration | ×                       |
|--------------------------|-------------------------|
| Communication interface  | Exit                    |
| VCI serial number        |                         |
| Application language     | VCI serial number 🛛 🛛 🔀 |
| User information         | A070026                 |
| Options                  | OK Cancel               |
| 15-11                    |                         |

## www.obd365.com

After installation, MultiDiag shows message asking to get activation code:

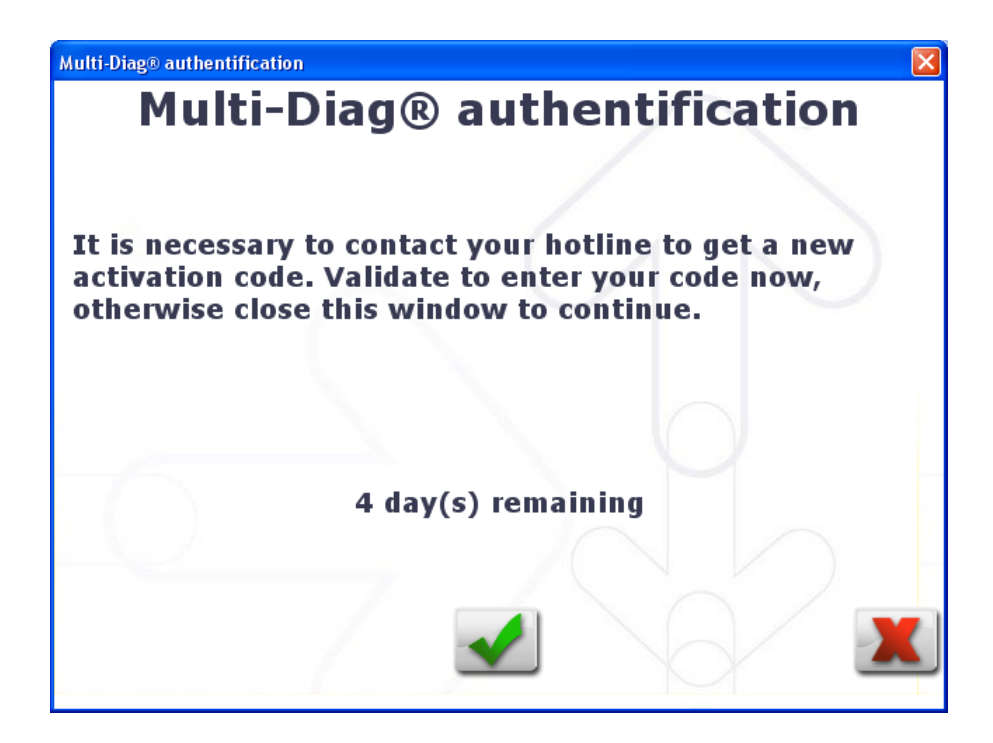

Press green button and you will see window asking for code. Please contact us with the code (18-...) we will send you back the correct password to enter:

| Multi-Diag® authentification<br>Multi-Diag® authentification |                |  |  |
|--------------------------------------------------------------|----------------|--|--|
| Please contact your supplier to obtain a password            |                |  |  |
|                                                              |                |  |  |
|                                                              |                |  |  |
| Code<br>Password                                             | 18-FCDE6131SKL |  |  |
|                                                              |                |  |  |

## www.obd365.com

During the diagnostic with the device connected, warning about 0 days left will appear. Just check the mark "Do not display this message again" and continue the work, everything will be working ok.

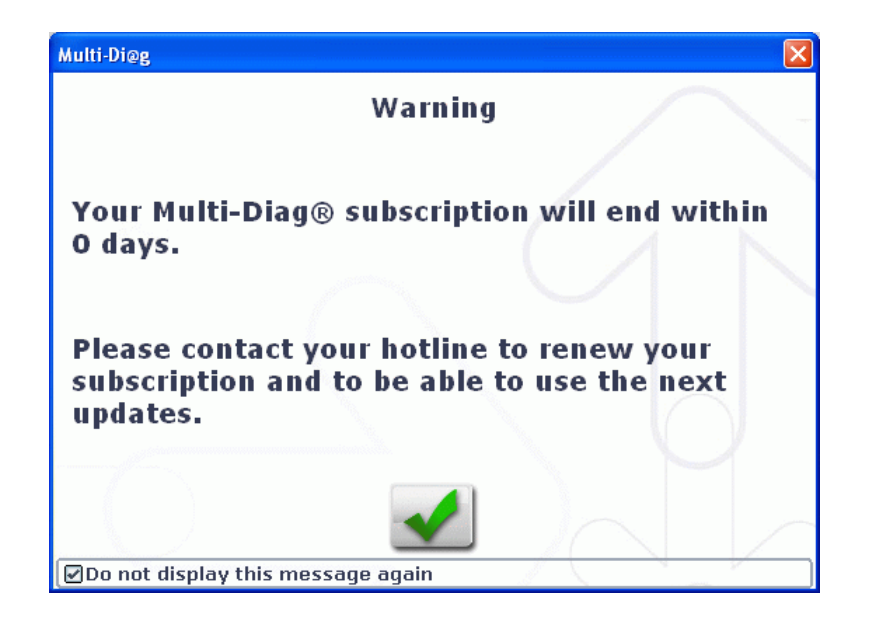

## www.obd365.com